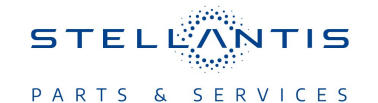

### **Technical Service Bulletin (TSB)**

## R1H Radio Over The Air Update

| U35.26 Or | <sup>•</sup> U35.34 | To U37.2 | 23 Software | Version |
|-----------|---------------------|----------|-------------|---------|
|-----------|---------------------|----------|-------------|---------|

| REFERENCE:            | <b>TSB:</b> 08-102-25<br><b>GROUP:</b> 08 - Electrical                                                                                                    | Date:     | April 5, 2025                    | REVISION: |  |  |  |
|-----------------------|----------------------------------------------------------------------------------------------------|-----------|----------------------------------|-----------|--|--|--|
| VEHICLES<br>AFFECTED: | <ul> <li>2024 - 2025 (LB) Dodge Charger</li> <li>This bulletin applies to vehicles built on</li> <li>0425XX) equipped with a Global Telematic</li> <li>RDG) and one of the following radios: <ul> <li>Uconnect 5 Nav W 12.3" Display (US)</li> <li>Uconnect 5 Nav W 12.3" Display (CA)</li> </ul> </li> </ul>                                                                                                    | MARKET AP | PLICABILITY:<br>MEA<br>IAP<br>CH |           |  |  |  |
| CUSTOMER<br>SYMPTOM:  | <ul> <li>Customers may experience one or more of the following:</li> <li>Pop-up messages text cut-off when using"Transfer to Passenger".</li> <li>Missing active call details in phone widget after call swap is performed.</li> <li>Missing blind spot system pop-up messages to lane management ON/OFF.</li> <li>Virtual wall option in menu is present.</li> <li>Customer needs to select sound type twice in the EV pages menu.</li> <li>Apple Car Play icon on main screen disappears once it is active.</li> </ul> |           |                                  |           |  |  |  |
| CAUSE:                | Software improvements                                                                                                    |           |                                  |           |  |  |  |

#### **REPAIR SUMMARY:**

This bulletin provides information regarding the latest FOTA update and provides the service technician an overview of the steps a customer will need to take to complete the update. The radio software will be updated from U35.26 or U35.34 to U37.23.

#### NOTE: The national launch for the FOTA is expected to begin April 11, 2025.

#### **DISCUSSION:**

Vehicles sold in North America can now receive software updates "over-the-air". Updates to software will occur in a phased roll-out. The software is updated through a builtin cellular modem in the vehicle. Customers will see a notification on their radio screen when new software is available for their radio Fig. 1. The owner will have the option to update the radio or schedule the update for later. There is not an option to decline the update indefinitely, the update must be performed.

# NOTE: This is an Information Only Technical Service Bulletin to inform the dealer how the FOTA update is performed. This document does not contain a LOP for reimbursement.

1. The vehicle needs to be in 'Park' and the ignition in the off position.

2. If the customer selects "Update Now" they can shut off the vehicle and leave. The update will be completed automatically Fig. 1.

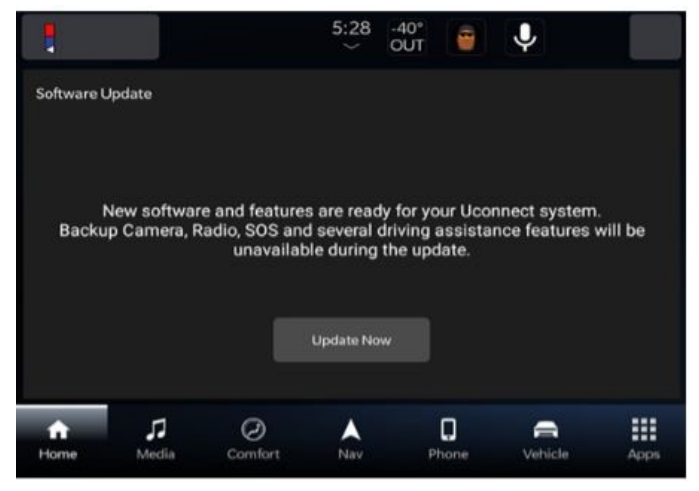

**Fig. 1** Software Update Screen

#### NOTE: This step may take several minutes to complete.

3. Upon completion of update, the radio will display a confirmation message Fig. 2.

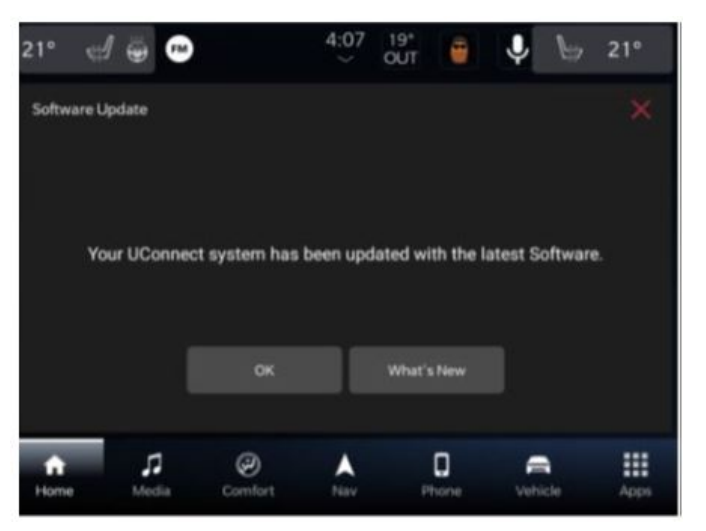

Fig. 2 Software Update Confirmation Screen

#### **POLICY:**

#### Information Only

This bulletin is supplied as technical information only and is not an authorization for repair. No part of this publication may be reproduced, stored in a retrieval system, or transmitted, in any form or by any means, electronic, mechanical, photocopying, or otherwise, without written permission of FCA US LLC.